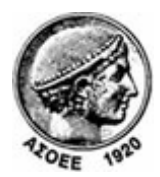

## Οικονομικό Πανεπιστήμιο Αθηνών

Κέντοο Διαχείοισης Δικτύων

Πατησίων 76, Αθήνα 104 34 - Τηλ. +30 210 8203900 - Fax + 30 210 8203909, e-mail: noc@aueb.gr

## Ποοσθήκη μιας τοοφοδότησης RSS μέσω του Mozilla Firefox (έκδοση 3.5.5 ή ανώτεοες)

 Στην σελίδα <u>www.aueb.gr/pages/news/RSS/feed.php</u> κάνετε κλικ σε ένα από τα διαθέσιμα κανάλια, ανάλογα με το είδος ανακοινώσεων στο οποίο θέλετε να γίνετε συνδρομητής. Στο παράδειγμα επιλέγουμε «Συνδρομή σε 'Τα νέα του Πανεπιστημίου'».

Πηγές ειδήσεων του ΟΠΑ -RSS Feeds

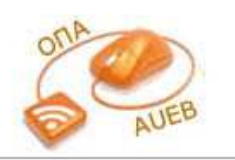

Ta RSS feeds είναι ένας νέος τρόπος να ενημερώνεστε άμεσα για όλες τις νέες ανακοινώσεις του Πανεπιστημίου, χωρίς να είναι απαραίτητο να επισκέπτεστε τον δικτυακό του τόπο. Με την τεχνολογία αυτή ο υπολογιστής σας λαμβάνει αυτόματα όλες τις ανακοινώσεις που σας ενδιαφέρουν έτσι ώστε να μη χρειάζεται να παρακολουθείτε διαρκώς το site για νέες ειδήσεις.

Μπορείτε να λαμβάνετε RSS feeds στον υπολογιστή σας μέσω των σύγχρονων φυλλομετρητών (π.χ. Mozilla Firefox) ή μέσω ειδικών προγραμμάτων ανάγνωσης ειδήσεων (RSS Readers ή RSS Aggregators). Τέτοια προγράμματα υπάρχουν δωρεάν στο Διαδίκτυο. Επίσης, υπάρχουν web-based εφαρμογές ανάγνωσης ειδήσεων (π.χ. Google Reader). Τέλος, τη δυνατότητα ανάγνωσης RSS feeds παρέχει και το πρόγραμμα αλληλογραφίας Microsoft Outlook 2007.

Οδηγίες για τη λήψη RSS feeds παρατίθενται παρακάτω.

| Διαθέσιμα κανάλια RSS του ΟΠΑ:          |     |
|-----------------------------------------|-----|
| Τα νέα του Πανεπιστημίου                | RSS |
| Ανακοινώσεις Προπτυχιακών Τμημάτων      | RSS |
| Ανακοινώσεις Μεταπτυχιακών Προγραμμάτων | RSS |
| Ανακοινώσεις Διδακτορικών Προγραμμάτων  | RSS |
| Ανακοινώσεις Πρυτανείας                 | RSS |
| Προκηρύξεις Θέσεων Μελών ΔΕΠ            | RSS |
| Συνέδρια, Ομιλίες, Ημερίδες             | RSS |
|                                         |     |

(Εναλλακτικά, στην ιστοσελίδα του Πανεπιστημίου (<u>www.aueb.gr</u>) κάντε κλικ στο πορτοκαλί κουμπί που βρίσκεται στο πεδίο της διεύθυνσης (πάνω δεξιά).

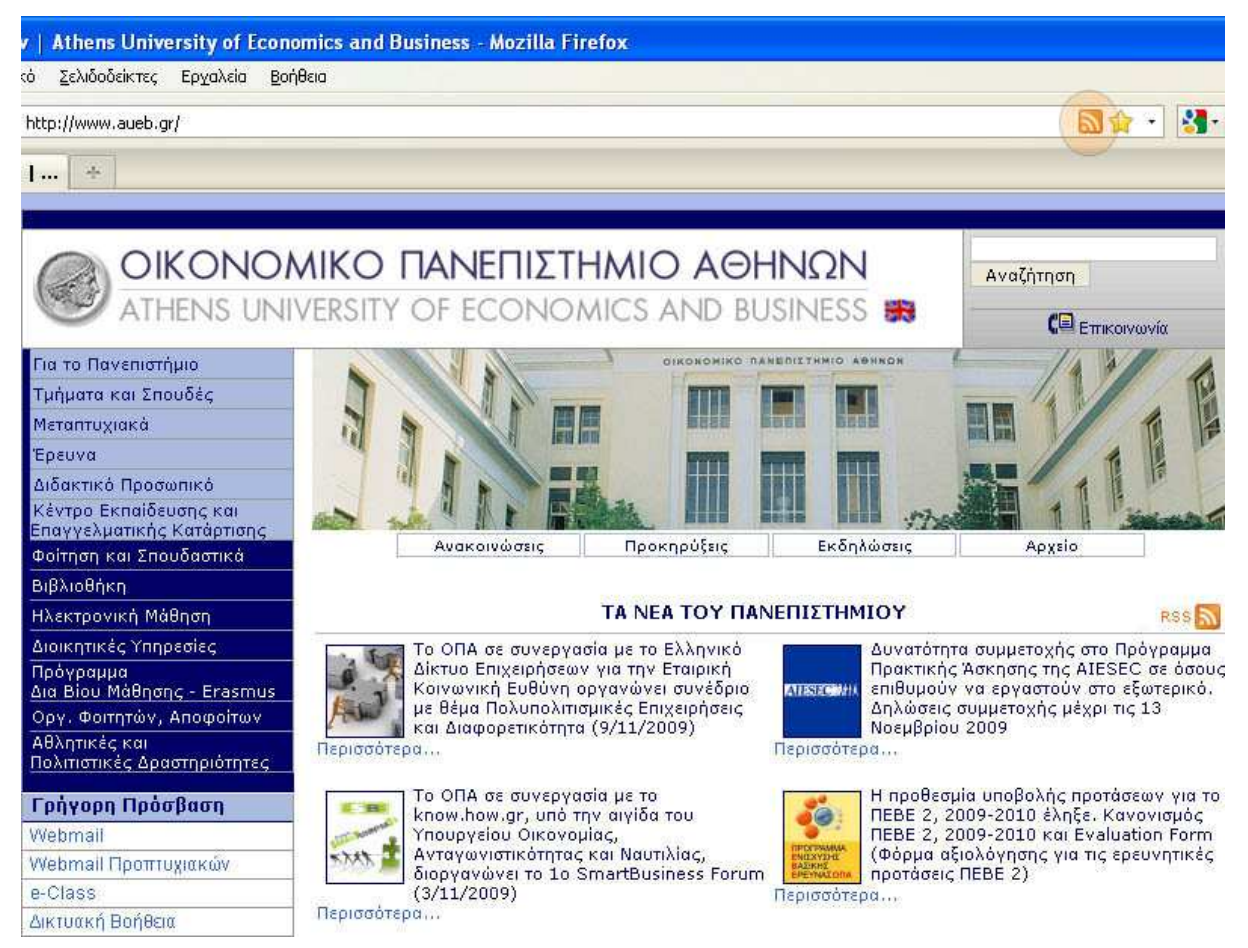

Από τη λίστα που εμφανίζεται επιλέγετε το είδος ανακοινώσεων (κανάλι RSS) στο οποίο θέλετε να γίνετε συνδρομητής.

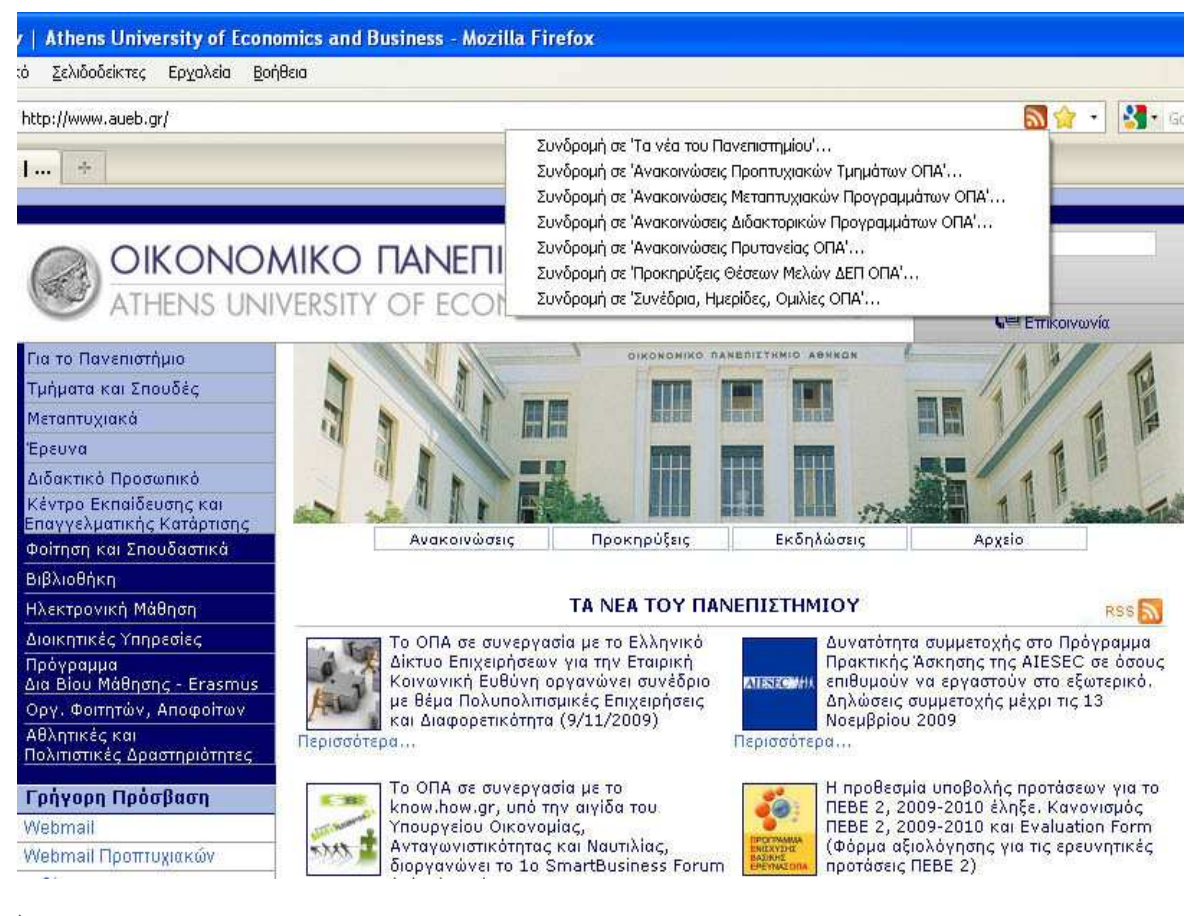

- )
- Η επόμενη ιστοσελίδα δείχνει όλες της ανακοινώσεις της εν λόγω κατηγορίας. Επιλέγετε «Συνδρομή τώρα».

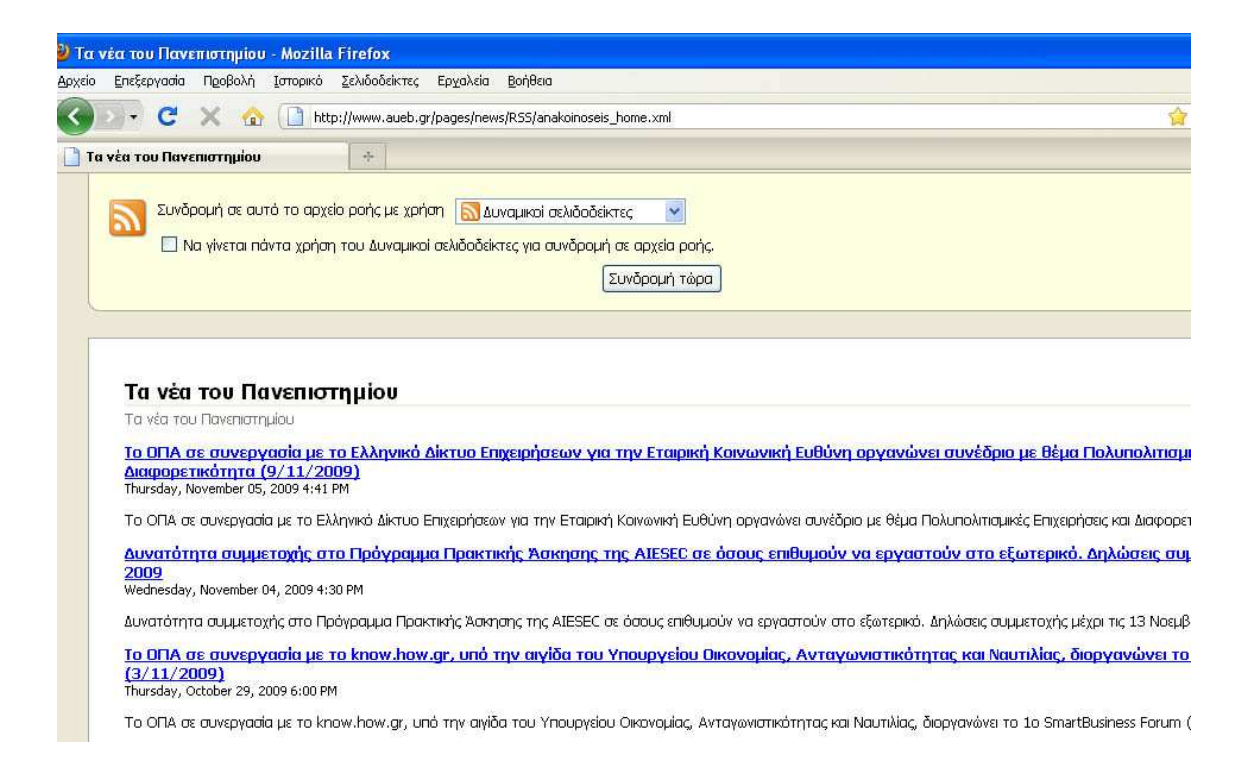

 Στο παφάθυφο που εμφανίζεται επιλέγετε τον φάκελο που θα αποθηκευτεί ο σελιδοδείκτης και στη συνέχεια «Συνδφομή με δυναμικό σελιδοδείκτη».

| Προσθήκη        | δυναμικού σελιδοδείκτη 🛛 🛛 🔀            |
|-----------------|-----------------------------------------|
| Ό <u>ν</u> ομα: | Τα νέο του Πανεπιστημίου                |
| Φάκελος:        | 🗉 Εργαλειοθήκη σελιδοδεικτών 🛛 🔽        |
| Συ              | νδρομή με δυναμικό σελιδοδείκτη Ακύρωση |

4. Για να δείτε τις ανακοινώσεις επιλέγετε από το μενού του Mozilla
 «Σελιδοδείκτες» -> «Εργαλειοθήκη σελιδοδεικτών» (ή όποιον φάκελο επιλέξατε στο βήμα 4) -> «Τα νέα του Πανεπιστημίου».

| Mozilla Firefox                                                                                                    |                                                                                                    |
|----------------------------------------------------------------------------------------------------|----------------------------------------------------------------------------------------------------|
| Ιστορικό <u>Σ</u> ελιδοδείκτες Ερχαλεία <u>Β</u> οήθεια                                                                                                    |                                                                                                    |
| Προσθήκη στους σελιδοδείκτες         Ctrl+D           Συνδρομή σε αυτή τη σελίδα         Όλες οι καρτέλες ως σελιδοδείκτης         Ctrl+Shift+E           Οργάνωση σελιδοδεικτών         Ctrl+Shift+E | e.xml                                                                                                    |
| ό το αρχε<br>τα χρήστ<br>Πα χρήστ<br>Παράσιαστες επικέτες                                                                                                    | <ul> <li>Τα νέα του Πανεπιστημίου</li> <li>Το ΟΠΑ σε συνεργασία με το Ελληνικό Δίκτυο Ε</li> <li>Δυνατό τητα συμμετοχής στο Πρόγραμμα Πρακτ</li> <li>Το ΟΠΑ σε συνεργασία με το know.how.gr, υπό</li> </ul>                                                                                                    |
| 🦾 Λήψη προσθέτων για τους σελιδοδείκτες                                                                                                    | τώρα Μ ηροθεσμία υποβολής προτάσεων για το ΠΕΒΕ<br>Έναρξη λειτουργίας του Business Confucius Ins                                                                                                    |
| Δράσεις Τηλεκπαίδευσης Οικονομικού Πανεπιστ                                                                                                    | <ul> <li>Νέα μέλη ΔΕΠ στο ΟΠΑ. Οι κυρίες Σ. Αναγνωστ</li> <li>Οι εγγραφές των πρωτοετών φοιτητριών και φ</li> <li>Το Οικονομικό Πανεπιστήμιο Αθηνών συμμετέχε</li> </ul>                                                                                                    |
| iου<br><u>ισία με 1</u><br><u>/11/20</u><br>2009 4:41                                                                                                    | <ul> <li>Το Τμήμα Διοικητικής Επιστήμης και Τεχνολογία</li> <li>Αναγόρευση του Καθηγητή του Πανεπιστημίου τ</li> <li>Αναγόρευση του Καθηγητή του Πανεπιστημίου τ</li> <li>Το Τμήμα Πληροφορικής του ΟΠΑ διοργανώνει</li> <li>Το Τμήμα Πληροφορικής του ΟΠΑ διοργανώνει</li> <li>Το Τμήμα Πληροφορικής του ΟΠΑ διοργανώνει</li> </ul> |
| με το Ελ                                                                                                    | Ευθύνη αργανώνει συνέδρια με 🤅 🔚 Το Τμήμα Οικονομικής Επιστήμης του ΟΠΑ υποσ                                                                                                    |
| royars on<br>1, 2009 4:3                                                                                                    | υ σε οσους επισυμουν να ερ<br>Το ΟΠΑ και το Wharton School (University of Pe<br>Το ΟΠΑ και το Wharton School (University of Pe<br>Απονομή του Βραβείου Best Student Paper Awa                                                                                                    |
| ίς στο Πρ<br><mark>ισία με 1</mark>                                                                                                    | ιθυμούν να εργαστούν στο εξωτ:<br>Ου Οικονομίας, Ανταγωνιστ<br>Άνοιγμα "Τα νέα του Πανεπιστημίου"<br>Άνοιγμα όλων σε καρτέλες                                                                                                    |
| 09 6:00 PN                                                                                                    |                                                                                                    |